# HUMANDATA

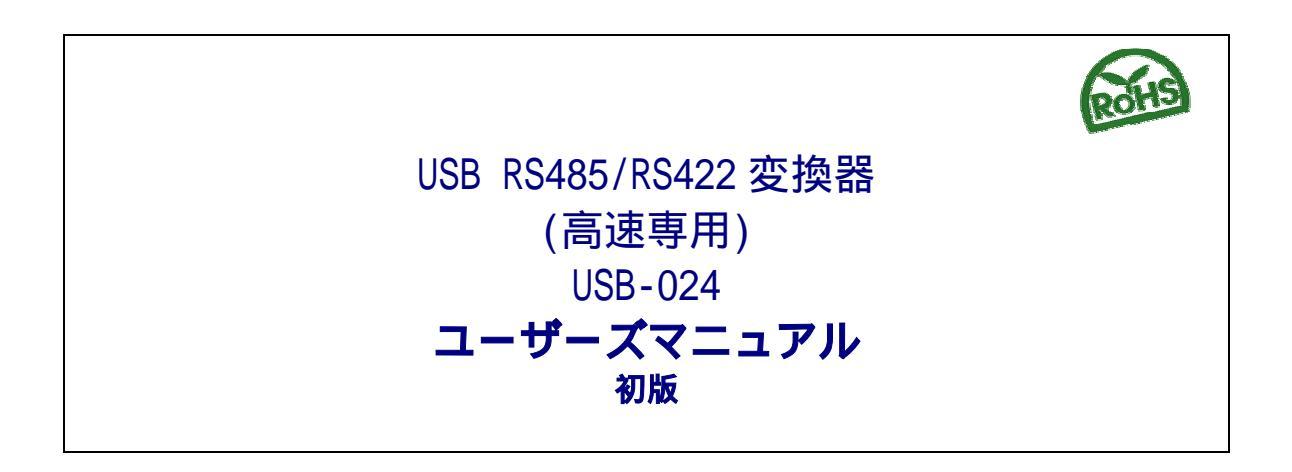

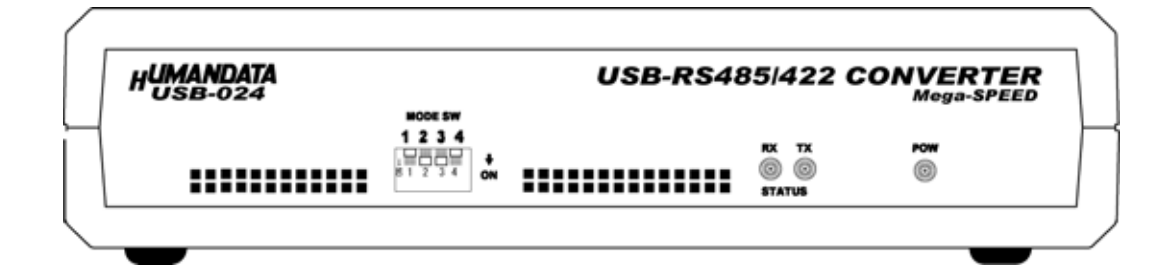

ヒューマンデータ

# 目 次

| はじめに                               | 1    |
|------------------------------------|------|
| ご注意                                | 1    |
| 1. 製品の内容について                       | 2    |
| 2. 各部の名称                           | 3    |
| 3. 製品説明                            | 4    |
| 3-1. 電源                            | 4    |
| 3-2. ブロック図                         | 4    |
| 3-3. 一般仕様                          | 5    |
| 3-4. RS-485 モード                    | 6    |
| 3-5. RS-422 モード                    | 6    |
| 3-6. 通信用端子台                        | 7    |
| 3-7. 終端設定スイッチ                      | 8    |
| 3-8. MODE 設定スイッチ                   | 8    |
| 4. ドライバのインストール / アンインストール 方法       | 9    |
| 4-1. ドライバのインストール方法 Windows XP      | 9    |
| 4.2. ドライバのアンインストール方法 Windows XP 編  | 11   |
| 4.3. ドライバのインストール方法 Windows 2000 編  | 12   |
| 4.4.ドライバのアンインストール方法 Windows 2000 編 | . 14 |
| 5. リモート機能ついて                       | 15   |
| <ol> <li>6. 参考資料について</li></ol>     | 16   |
| 7. 外形寸法図                           | 16   |

## はじめに

この度は、USB-024をお買い上げいただきまして誠にありがとうございます。 どうぞご活用ください。

ご注意

|    | 1  | 本製品には、民生用の一般電子部品が使用されています。         |
|----|----|------------------------------------|
|    |    | 宇宙、航空、医療、原子力等、各種安全装置など人命、事故にかかわる   |
|    |    | 特別な品質、信頼性が要求される用途でのご使用はご遠慮ください。    |
|    | 2  | 水中、高湿度の場所での使用はご遠慮ください。             |
| 禁止 | 3  | 腐食性ガス、可燃性ガス等引火性のガスのあるところでの         |
|    |    | 使用はご遠慮ください。                        |
|    | 4  | 分解、改造はしないでください。                    |
|    | 5  | 定格を越える電源を加えないでください。                |
|    |    |                                    |
|    | 6  | 本書の内容は、改良のため将来予告なしに変更することがありますので、  |
|    |    | ご了承願います。                           |
|    | 7  | 本書の内容については万全の記して作成しましたが、万一誤りなど、お気  |
|    |    | づきの点がございましたら、ご連絡をお願いいたします。         |
| 注意 | 8  | 本製品の運用の結果につきましては、7 .項にかかわらず当社は責任を負 |
|    |    | いかねますので、ご了承願います。                   |
|    | 9  | 本書に記載されている使用と異なる使用をされ、あるいは本書に記載され  |
|    |    | ていない使用をされた場合の結果については、当社は責任を負いません。  |
|    | 10 | 本書および、回路図、サンプル回路などを無断で複写、引用、配布すること |
|    |    | はお断りいたします。                         |
|    | 11 | 発煙や発火、異常な発熱があった場合はすぐに電源を切ってください。   |
|    | 12 | ノイズの多い環境での動作は保障しかねますのでご了承ください。     |

## 1. 製品の内容について

本パッケージには、以下のものが含まれています。万一、不足などがございま したら、弊社宛にご連絡ください。

| USB RS232+RS485/422 変換器(USB-024) | 1 |
|----------------------------------|---|
| USB ケーブル(1.8m)                   | 1 |
| ドライバ CD                          | 1 |
| 専用 AC アダプタ(5V 2.3A)              | 1 |
| マニュアル(本書)                        | 1 |
| ユーザー登録はがき                        | 1 |

2. 各部の名称

Front **側パネル** 

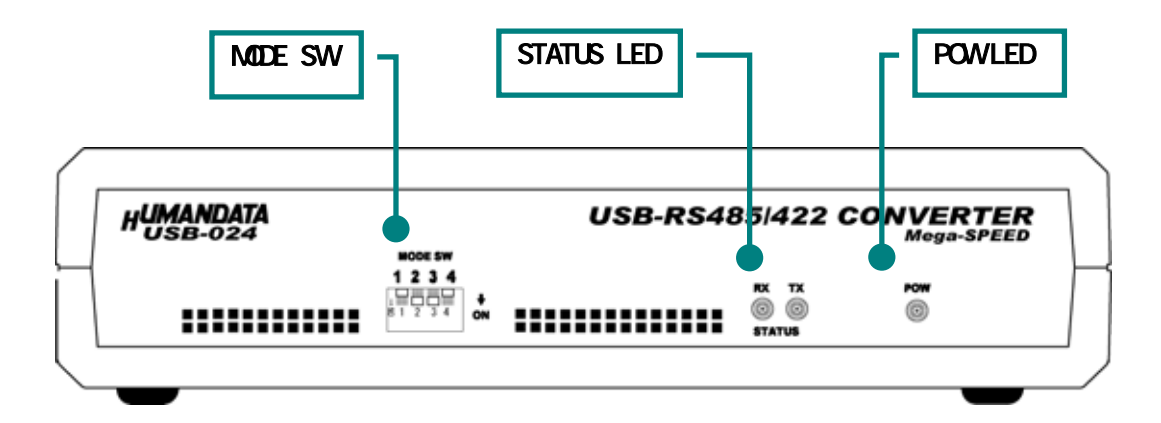

Rear 側パネル

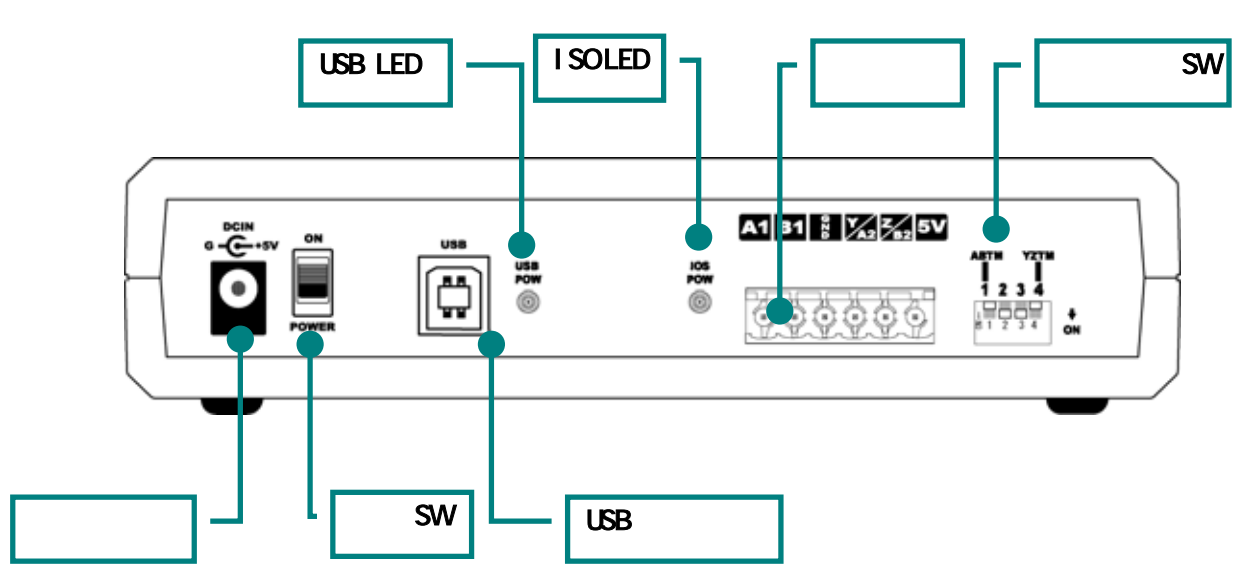

| LED の説明    |                                             |
|------------|---------------------------------------------|
| POW LED    | 本機の制御電源表示                                   |
| STATUS LED | TX∶送信時点灯<br>RX∶受信時点灯<br>(3Mbps 時は点灯と消灯が逆動作) |
| USB LED    | USB 電源表示                                    |
| ISO LED    | 絶縁用電源表示                                     |

#### 3. 製品説明

**USB-024**は2.5Mbps専用に設計された、USB RS485/422 変換器です。高性能 FPGA による、シリアル変換回路と FTDI 社の USB-FIFO 変換チップの組合せによ り、高速通信で安定した動作を可能にしています。

また高速絶縁回路により、USB ポートと RS485/422 側が絶縁されており、FA 分野での安定動作を実現しています。

#### 3-1. 電源

電源は、同梱の専用 AC アダプタより供給されます。

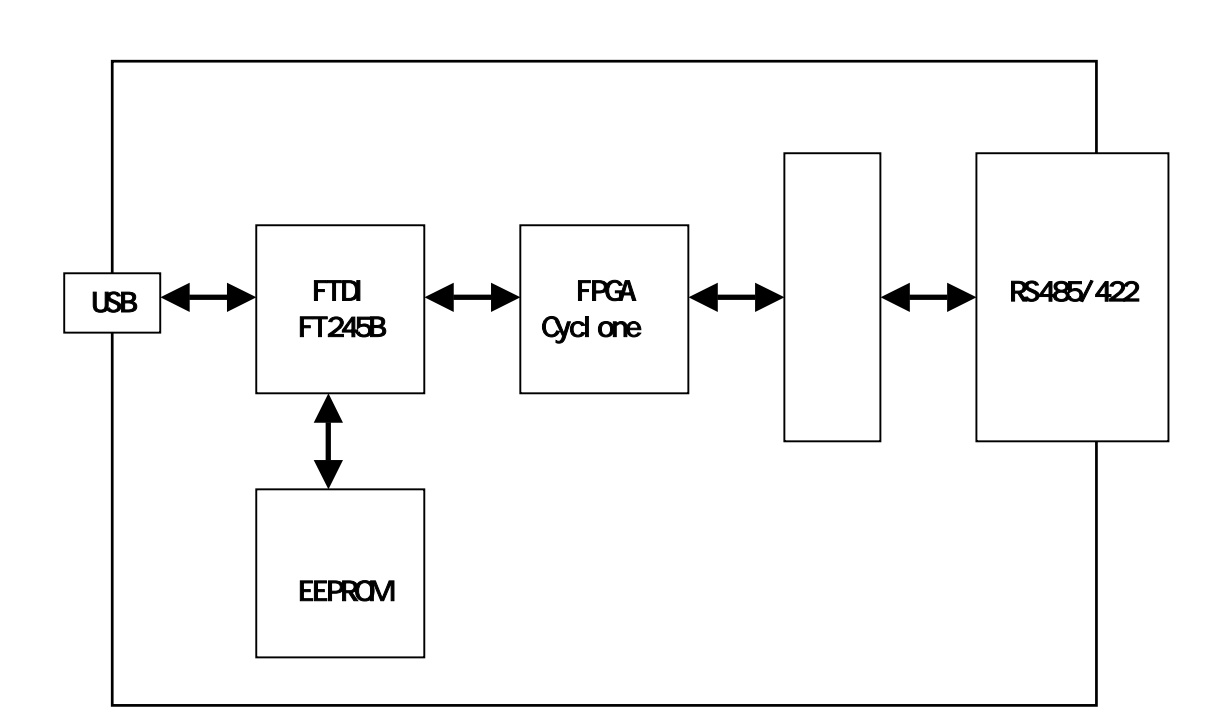

#### 3-2. ブロック図

USB 側と、485/422 側はそれぞれ独立して絶縁されています。詳細は回路図を ご参照ください。

通信条件はアプリケーションから設定できますが、いずれに設定しても下記に固定されます。

通信速度:2.5Mbps データ:8bit パリティ:無し ストップビット:1

## 3-3. 一般仕様

| 項目             | 仕様                                 |
|----------------|------------------------------------|
| -=             | DC5V/1A 以下                         |
| 電源             | 付属 AC アダプタより供給                     |
| チャネル数          | 1ch                                |
|                | (拡張機能により RS485 を 2ch 切り替え使用可能)     |
| 入出力仕様          | RS-485/RS-422                      |
| アプリケーション用電源    | DC 5[V]/400[mA]をユーザーが使用可能          |
| USB            | USB 2.0 フルスピード                     |
| 絶縁方式           | バス絶縁                               |
| 絶縁耐圧           | バス間: 500VDC 以上                     |
| 伝送方式 非同期シリアル伝送 |                                    |
| 搭載 LSI         | FT245B+FPGA(Cyclonell)             |
| ボーレート          | 2.5Mbps/3Mbps 固定                   |
| データ長           | 8ビット                               |
| ストップビット 1      |                                    |
| パリティチェック       | ノーパリティ                             |
| 受信用 FIF0 バッファ  | 384 bytes/Ch                       |
| 送信用 FIF0 バッファ  | 128 bytes/Ch                       |
| 対免 09          | Windows2000 WindowsXP WindowsVista |
| 刘承 03          | (オプションで Windows98/ME 可)            |
| 動作温度範囲         | 0 ~ 40                             |
| 動作湿度範囲         | 85%以下(結露無きこと)                      |
| 外形寸法           | 165×78.5×39(突起物含まず)                |
| 重量             | 約 230 g                            |

#### 3-4. RS-485 モード

| 項目       | 仕様                              | 備考                   |
|----------|---------------------------------|----------------------|
| 通信方式     | 半2重通信                           |                      |
| 終端抵抗     | 120オーム                          | 設定スイッチでオンオフ切<br>り替え可 |
| 送受切り替え   | 内部コントローラにより自<br>動切り替え           |                      |
| エコーキャンセル | MODE スイッチ(4 番)により<br>エコーキャンセル可能 | 出荷時エコーキャンセル有<br>効    |

RS-485 は1対(2本)のツイストペアケーブルで、複数の端末と通信することができます。

拡張コマンドにより2 c hの RS-485 ポートを切り替えて使用することができます。

#### 3-5. RS-422 モード

| 項目         | 仕様                    | 備考                                     |
|------------|-----------------------|----------------------------------------|
| 通信方式       | 全2重通信                 |                                        |
| 終端抵抗       | 120オーム                | 設定スイッチにより、送信<br>部、受信部、個別でオンオフ<br>切り替え可 |
| 送信部イネーブル制御 | 内部コントローラにより自<br>動切り替え |                                        |
| 受信部イネーブル制御 | 常時オン                  | 常時受信可能です                               |

RS-422 は 2 対 ( 2 本 ) のツイストペアケーブルで、複数の端末と通信することができます。

上りと下りで配線が分かれており、同時通信(全2重通信)が可能です。

HUMANDATA

#### 3-6. 通信用端子台

端子台はコネクタ式で配線した状態で挿抜可能です。

| 番号 | 記号   | 内容              | 備考                       |
|----|------|-----------------|--------------------------|
| 1  | A1   | 受信 +            | RS-485(ch1)/RS-422 時受信 + |
| 2  | B1   | 受信 -            | RS-485(ch1)/RS-422 時受信-  |
| 3  | GND  | グランド            | GND                      |
| 4  | Y/A2 | 送信 +            | RS-485(ch2)/RS-422 時送信+  |
| 5  | Z/B2 | 送信 -            | RS-485(ch2)/RS-422 時送信-  |
| 6  | DC5V | アプリケーション用 5V 電源 | DC 5[V] Max 400[mA]      |

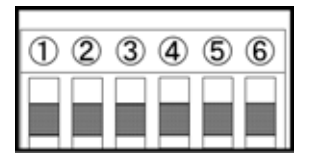

グランド(GND)の接続を推奨します。オープンの場合サージ対策回路の効果が期待できなくなります。

アプリケーション用 5V 電源はユーザーが任意で利用可能です。アプリケーション用電源は USB 側と絶縁されています。過電流保護回路を内蔵しています。 400[mA]を超えないように十分ご注意ください。

#### 3-7. 終端設定スイッチ

終端抵抗は終端設定スイッチにより切り替えます。

| 番号 | 番<br>           |    | OFF |               |
|----|-----------------|----|-----|---------------|
| 1  | RS-485(ch1)終端抵抗 | 有効 | 無効  | RS-422 時受信側終端 |
| 2  | 予備              | -  | OFF | OFF 固定        |
| 3  | 予備              | -  | OFF | OFF 固定        |
| 4  | RS-485(ch2)終端抵抗 | 有効 | 無効  | RS-422 時送信側終端 |

終端抵抗は 120 となっています。

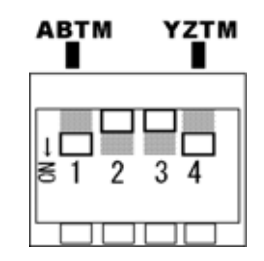

スイッチは 下側が ON となります。

#### 3-8. MODE 設定スイッチ

Front 側、MODE 設定スイッチ(1~3)により、動作モードを切り替えることができます。

| 番号 | 機能                 | ON     | OFF    |                  |
|----|--------------------|--------|--------|------------------|
| 1  | RS-485 切り替え設定      | CH2    | CH1    | RS-485 の CH 切り替え |
| 2  | RS-485/RS-422 切り替え | RS-422 | RS-485 | 全2重・半二重切替        |
| 3  | 予備                 | -      | OFF    | OFF 固定           |
| 4  | エコーキャンセル           | 無効     | 有効     |                  |

出荷時は全 OFF

| .i<br>≅ 1 | 2 | 3 | 4 |  |
|-----------|---|---|---|--|
|           |   |   |   |  |

スイッチは 下側が ON となります。

## 4. ドライバのインストール / アンインストール 方法

#### 4-1. ドライバのインストール方法 Windows XP

4 つのドライバが組み込まれることになります。付属の CD を用いてドライバ のインストールをお願いします。

パソコンに USB-024 を接続してく ださい。プラグアンドプレイ機能に より、次のようになります。 いいえ、今回は接続しません(<u>T</u>) にチェックを入れ次へ(<u>N</u>)をクリ ックします。

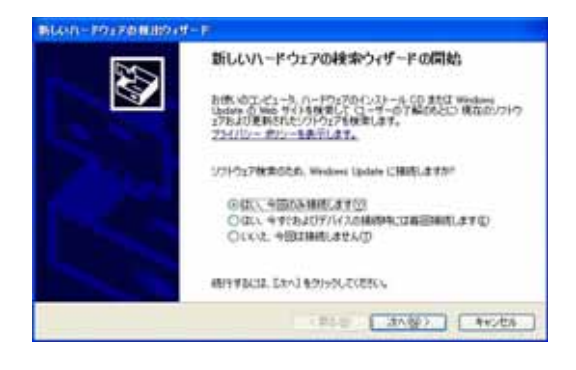

ー覧または特定の場所をインストー ルする(詳細)(S)を選択し、次へ(N) をクリックします。

| 6LAN-191701110 | #-F                                                                 |
|----------------|---------------------------------------------------------------------|
|                | このウィザードでは、150パードウェアに必要なリフドウェアモインストールします<br>USB-IDA / HLMANEATA [TD  |
|                | 0 N-F019L/IBD(>AF-& OD #203092- 74                                  |
|                | インストール方法を運んでください。                                                   |
|                | © 221-037464403-030-645.0680.0<br>© Existing South Color-645.0680.0 |
|                | #9948432, EXAJ #3950, ECESCo                                        |
|                | (第2日)(3/20)(4+2/05)                                                 |

次のように表示されまし たら、次の場所を含める(0) を選択し、参照(R)をクリックしま す。ドライバ CD の中の WIN2K\_XP を 指定します。 次へ(N)をクリックします。(ドライ バ CD 挿入済みの事)

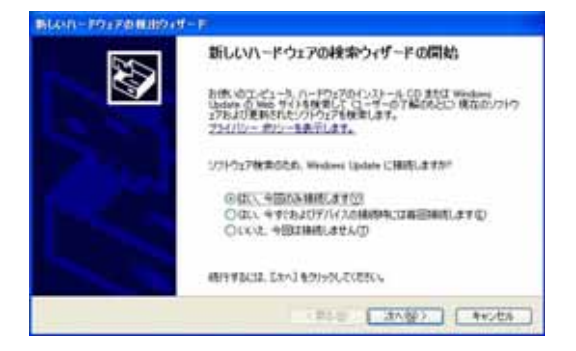

#### 次のように表示されましたら、**続** 行(<u>C</u>)をクリックしてください。

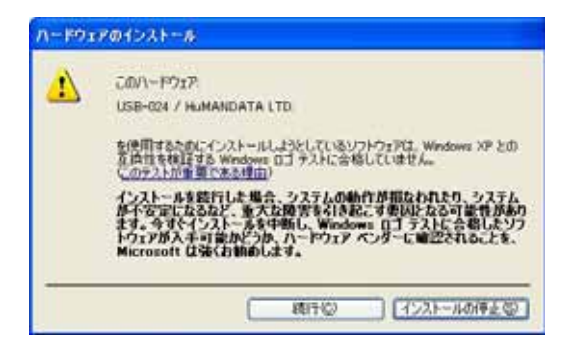

#### 次のように表示され、1 つ目のドラ イバの組み込みが完了します。(まだ続き があります)

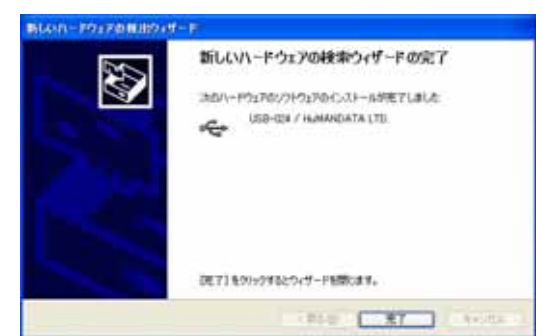

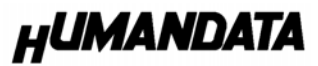

次に、仮想 COM ポートドライバの組み込 みが始まります。

いいえ、今回は接続しません(<u>T</u>)に チェックを入れ次へ(<u>N</u>)をクリック します。

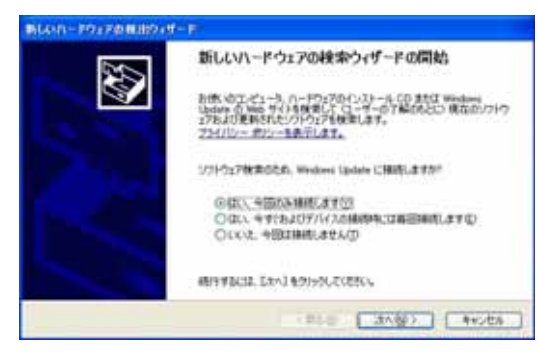

**一覧または特定の場所をインストー ルする (詳細) (<u>S</u>)を選択し、次へ(<u>N</u>) をクリックします。**  次のように表示されましたら、**続行** (<u>C</u>)をクリックしてください

| 1 | このハードウェア<br>USB-624 / HJMANDATA LTD                                                                                                    |
|---|----------------------------------------------------------------------------------------------------|
|   | を使用するためにインストールしようとしているソフトウェアは、Windows XP との<br>互換性を検証する Windows ロゴ テストに含格していません。<br>このテストが重要である場合」                                                                          |
|   | インストールを設行した場合、システムの動作が相なわれたり、システム<br>から安定になるなど、多大な時等も引きたく可要以たなる可能性があり<br>ます。キザイシストーを各年時し、Windows ロゴラスに合き組んとソフ<br>ドウェアがスキ可能かだうみ、ハードウェアペンターに確認されることも、<br>Microsoft はなく自動のします。 |

次のように表示され、2つ目のドラ イバの組み込みが完了します。

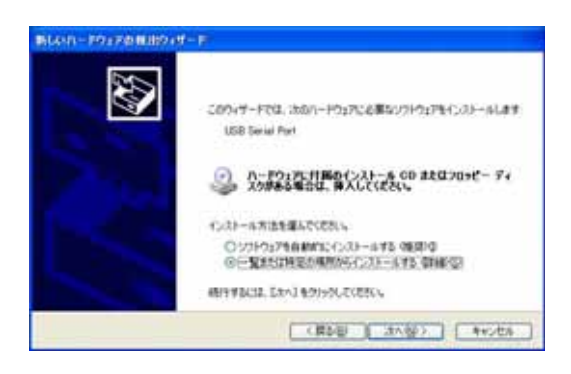

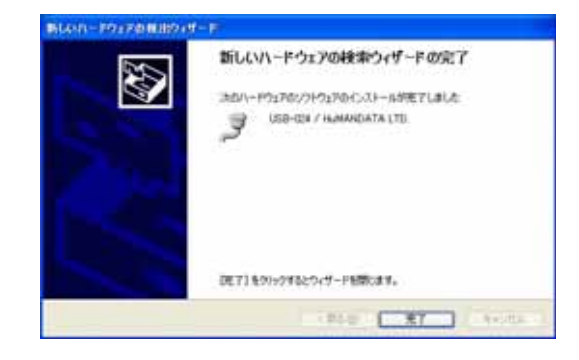

次のように表示されましたら、次の場 所を含める(0)にチェックをいれてく ださい。 参照(R)をクリックし、ドライバ CD の 中にある WIN2K\_XP のファイルを指定 してください。 次へ(N)をクリックします。(ドライバ CD 挿入済みの事)

| 教育とインストールのイブションを読んでくざさい。                                 | 8                             |
|----------------------------------------------------------|-------------------------------|
| © (あの時町で最後のF5/7月後第35章)<br>丁が行うたい(2015年、VA-7676 メディア90-5  | A /020100002824-000010600010  |
| CAUGE-ICE-STAT DOUG-, CO-ROM 620 1<br>CAUGE-ICE-STAT     | a ( 440 )                     |
| 〇日本にんにで、シンジールするドラバル東京であり<br>一般のションパル東京であり、<br>となりまたのである。 | . @HEN2F51/12. //-IP3270@@558 |

HUMANDATA

これでドライバの組み込みが完了し ました。 デバイスマネージャで確認すると次のよ うになっているはずです。

| \$754X +#-9*                                                                                                    | 008 |
|----------------------------------------------------------------------------------------------------|-----|
| 27(140) MATHE & THE ATHE                                                                                                    |     |
| + + II # I 3                                                                                                    |     |
| <ul> <li>All bitsets</li> <li>a</li> <li>a</li> <li>a</li> <li>a</li> <li>b</li> <li>c</li> <li>c</li> <li>c</li> <li>d</li> <li>c</li> <li>c</li> <li>d</li> <li>c</li> <li>d</li> <li>c</li> <li>d</li> <li>c</li> <li>d</li> <li>c</li> <li>d</li> <li>c</li> <li>d</li> <li>c</li> <li>d</li> <li>c</li> <li>d</li> <li>c</li> <li>d</li> <li>c</li> <li>d</li> <li>c</li> <li>d</li> <li>c</li> <li>d</li> <li>d</li> <lid>d <li>d</li> <li>d</li> <li>d</li></lid></ul> |     |
| - Se use-use / Hammidata Ltd                                                                                                    | _   |
| ダオート COM 2 LPT<br>- プロシオート APRI<br>- プロンタート APRI<br>- プロンタート APRI                                                                                                    | _   |

COMポートの番号は、お客様の環境によ り異なります。COM ポートの番号を確認す るためにも、一度ご確認を御願いします。 デバイスマネージャは、マイコンピュー タのプロパティを選択し、ハードウエアタ ブから**デバイスマネージャのボタン**をク リックするか、マイコンピュータの管理か ら、デバイスマネージャをクリックするか のいずれかの方法で起動することができ ます。

新しいドライバが提供されたときは、弊 社サイトのサポートページの説明に従っ てください。

MAC や Linux のサポートは行っておりま せんが、FTDI 社のサイトからダウンロー ドすることにより、MAC や Linux でも USB-024 をご利用になれるはずです。 http://www.ftdichip.com/ をごらんくださいませ。

#### 4.2. ドライバのアンインストール方法 Windows XP 編

ドライバのアンインストール作業を行う時は、必ず USB-020 をパソコンから取り外した状態で行ってく ださい。Windows XP におけるドライバの削除方法をご説明します。

#### スタート 設定 コントロールパネルよりプログラムの追加と削除をクリックしてください。

USB-024 / HuMANDATA を選択して「変 更と削除」をクリックしてアンインストー ルを行います。

Continue

Cancel

次のように表示されましたら Finish をクリックしてください。

X

|                                                                                                    | ETD) Uninstaller                                                              |
|----------------------------------------------------------------------------------------------------|-------------------------------------------------------------------------------|
| 基 /orsiderana 定面器                                                                                                |                                                                               |
|                                                                                                    | Uninstalling VID_0F87&PID_1011<br>Deleting registry entries<br>Deleting flies |
| 次のように表示されますので                                                                                                    | Press Finish to exit.                                                         |
| Continue をクリックしてください。                                                                                            | Continue                                                                      |
| If your USB device is connected, please unplug it now<br>Press Continue to uninstall the drivers, or Cancel to c |                                                                               |

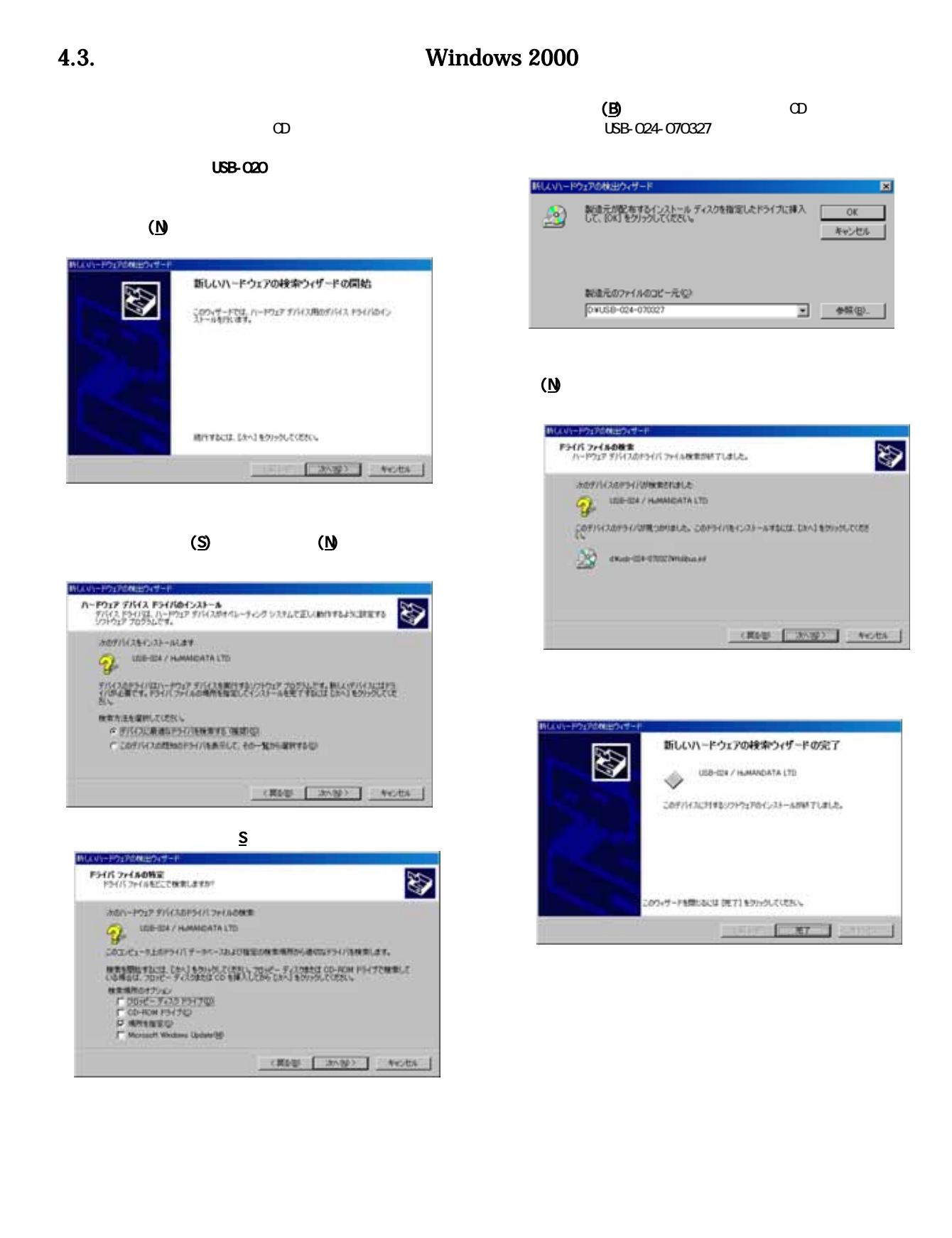

HUMANDATA

次に、仮想 COM ポートのドライバの組み込 みが始まります。 次へ(N)をクリックします。

| 22 | 新しいハードウェアの検索ウィザードの開始                            |
|----|-------------------------------------------------|
| 3  | 20947-FTU, n-P917 THABBYHA PHILDAS<br>XF-MTRUTT |
|    |                                                 |
|    |                                                 |
|    |                                                 |
|    | MINTERS DATED                                   |

#### デバイスに最適なドライバを検索 する(推奨)(<u>S</u>)を選択し、次へ(N)をクリ

ックします。

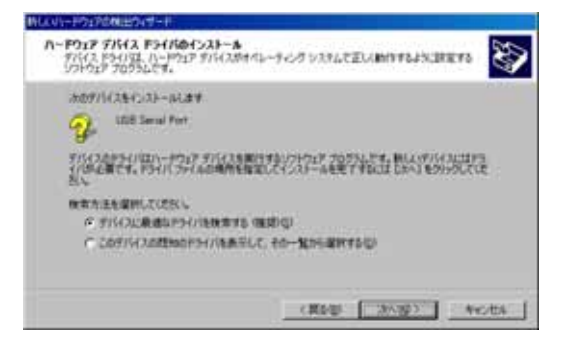

#### **場所を指定(<u>s</u>)**を選択して、**次へ(<u>N</u>)** をクリックします。

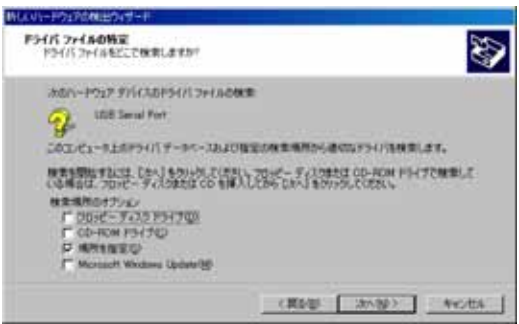

参照(B)をクリックし、ドライバ CD の中にある WIN2K\_XP のファイルを指定してください。

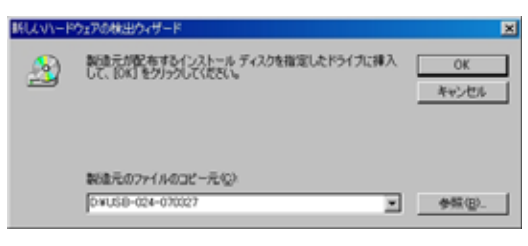

次へ(N)をクリックします。

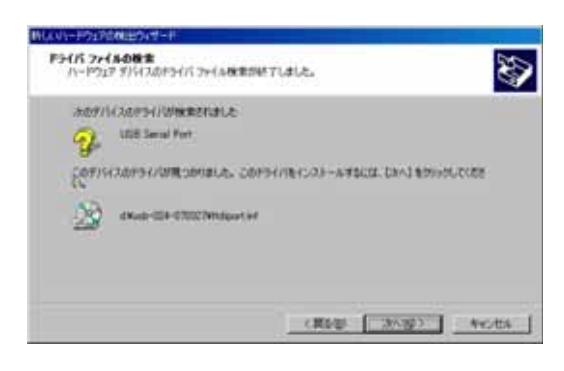

次のように表示されましたら、二つ目 (仮想 COM ポートドライバ)のドライバイ ンストールは完了です。

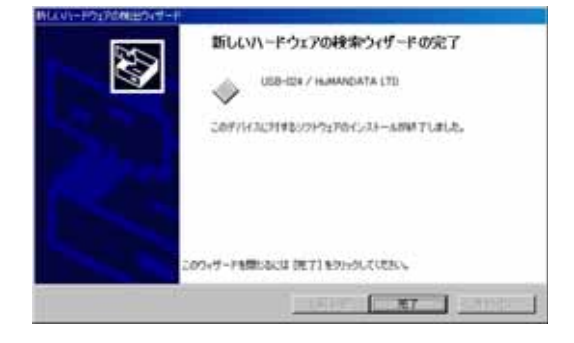

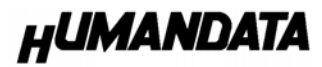

COM ポートの番号は、お客様の環境により 異なります。COM ポートの番号を確認する ためにも、一度ご確認を御願いします。 デバイスマネージャは、 マイコンピュー タのプロパティを選択し、ハードウエアタ プからデバイスマネージャのボタンをク リックするか、マイコンピュータの管理か ら、デバイスマネージャをクリックするか のいずれかの方法で起動することができ ます。 新しいドライバが提供されたときは、弊社 サイトのサポートページの説明に従って ください。 MAC や Linux のサポートは行っておりま せんが、FTDI 社のサイトからダウンロー ドすることにより、MAC や Linux でも USB-024 をご利用になれるはずです。 http://www.ftdichip.com/ をごらんくださいませ。

## 4.4.ドライバのアンインストール方法 Windows 2000 編

**ドライバのアンインストール作業を行う時は、必ず** USB-020 をパソコンから取り外した状態で行ってく ださい。Windows 2000 におけるドライバの削除方法をご説明します。

スタート 設定 コントロ ールパネルよりアプリケーションの追加 と削除をクリックしてください。 USB-009/018/019/020 を選択して「変更 と削除」をクリックしてアンインストール を行います。

| <b>输</b> 72% | 2/2/68/20月                                                                                                    |               |  |
|--------------|----------------------------------------------------------------------------------------------------|---------------|--|
|              | またインストールをわているプログラム<br>● USH-G24 / HumANDATA LTD.<br>サポート体験を参照するには、ここを20:02していたれ、<br>こかりログシムを実現したり、コービューカが分析事したり<br>それば、「東京に作用」をついていていたい。 | 2-1¥2.00 (58) |  |
| Cont         | 次のように表示されますので<br>inue をクリックしてください。                                                                                                    |               |  |
| FTDEUN       | ntoler<br>If your USB device is connected, please unp<br>Press Continue to uninstall the drivers, or C                                   | ilug it nov   |  |
|              | Continue                                                                                                    |               |  |

次のように表示されましたら Finishをクリックして完了です。

| 11141035                                    |  |
|---------------------------------------------|--|
| Uninstalling VID_0F87&PID_1012              |  |
| Deleting registry entries<br>Deleting files |  |
| Press Finish to exit.                       |  |
| Contract Finish                             |  |

## 5. リモート機能について

USB-024 は、ソフトウエアから、MODE SW の機能を設定することができます。 ソフトウエアから設定するときは、MODE SW をすべて OFF とし、ソフトウエアに より制御してください。

制御方法は、付属 C D にある、FTD2XX. I ib(FTD2XX.H)をもちいて、各種言語から制御できます。

制御のテストには、USB024chsel.exe でお試しいただけます。

| USB-024-CH.SELECT      |               |    | -D×  |
|------------------------|---------------|----|------|
| USB-024 OPTION CONTROL |               |    | EXIT |
| USB-024 READY          | CH1/CH2       | ОК |      |
|                        | RS-485/422    | ок |      |
| COMMAND PM= 07         | 2.5Mbps/3Mbps | ОК |      |
|                        | Echo OFF/ON   | ОК |      |
|                        |               |    |      |

(画面はバージョンにより異なることがございます)

リモート制御するときは、該当する COM ポートはクローズしていなければなり ません。

サンプルソースは、サポートページからご覧ください。

## 6. 参考資料について

追加資料や参考資料がつくられた場合は

製品サポートページ

http://www.hdl.co.jp/support\_c.ht
ml

にデータをアップロードすることにいたします。

拡張子".exe"のときは、自己解凍ファイルといたします。

ときどきチェックしていただき必要に応じてご利用くださいませ。

7. 外形寸法図

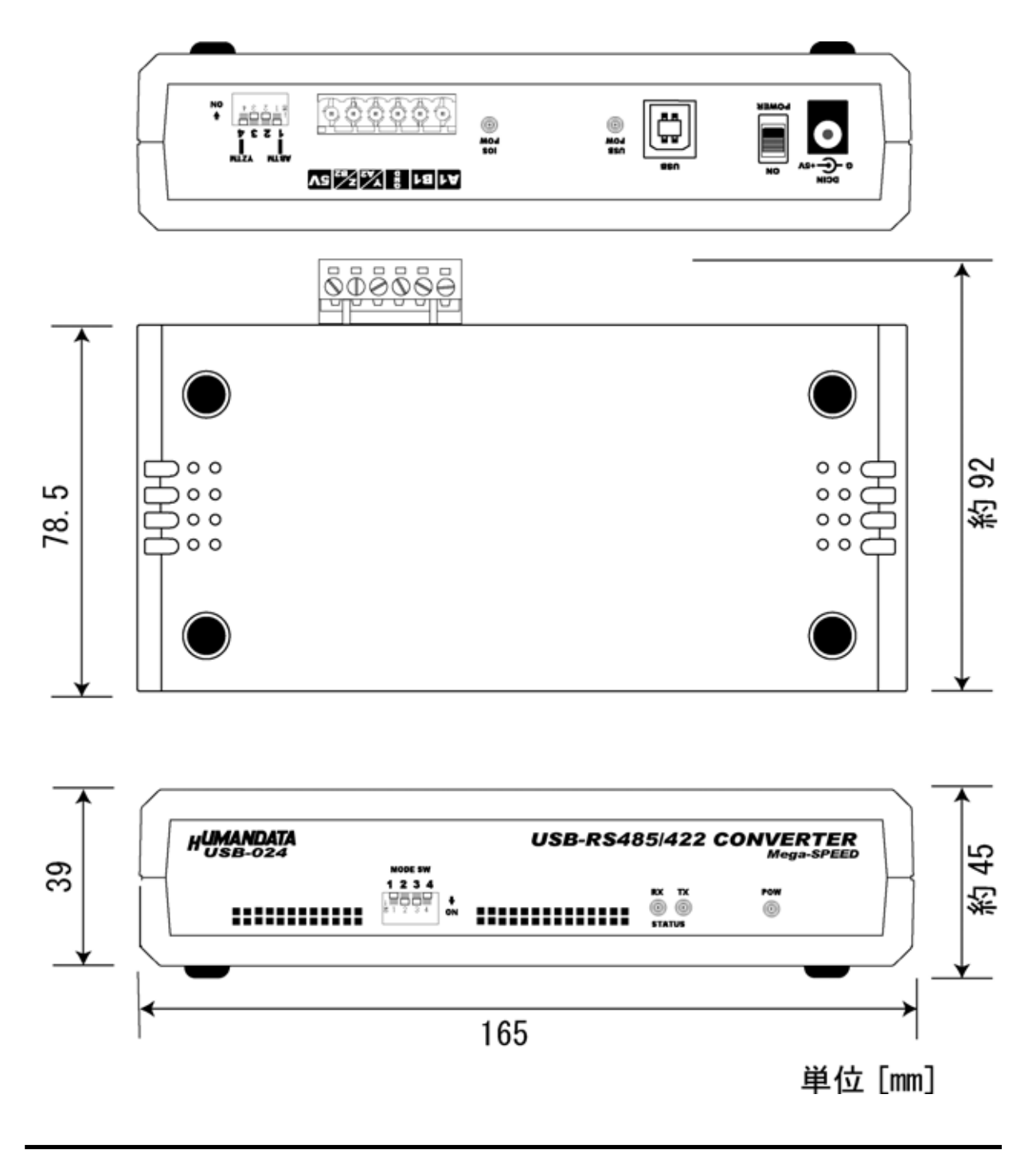

USB-024 ユーザーズマニュアル

2007/04/16 初版

## 有限会社ヒューマンデータ

〒567-0034 大阪府茨木市中穂積1-2-10 ジプラルタ生命茨木ビル TEL 072-620-2002 FAX 072-620-2003 URL http://www.hdl.co.jp/